## Edit or Remove a Saved Credit Card

t Modified on 04/22/2024 11:16 am EDT

ollow the steps below to edit or remove a saved credit card for this patient.

- 1. Select Patient > Patient.
- 2. Use the **Search** field to search through your patients.

Tip: Check the "Include inactive patients" box to include inactive patients in your search results.

- 3. Select the Patient.
- 4. Click the **Billing Info** tab.
- 5. Navigate to the *Saved Payment Information* section.
- 6. To Edit a Credit Card:
  - 1. Select the credit card from the options.
  - 2. Update the desired information.

## 7. To Remove a Saved Credit Card:

1. Click the **Delete icon** (Trash Can).

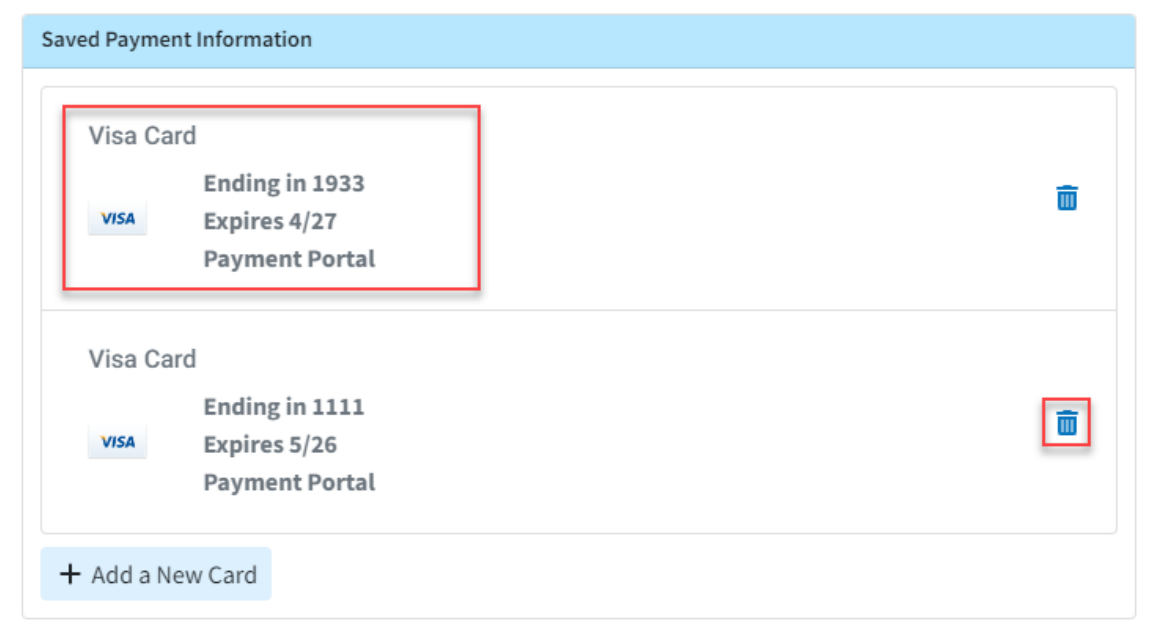

## 8. Click Save.